## [3-18]ヘッダ・フッダ機能

あらかじめ、ヘッダ・フッダのデータを作成していただきますと、各ページの共通項目を 簡単に入れることができ、作業の効率化が可能です。

(この機能はLet's 携帯チラシ!以外のお客様のみご利用いただけます。)

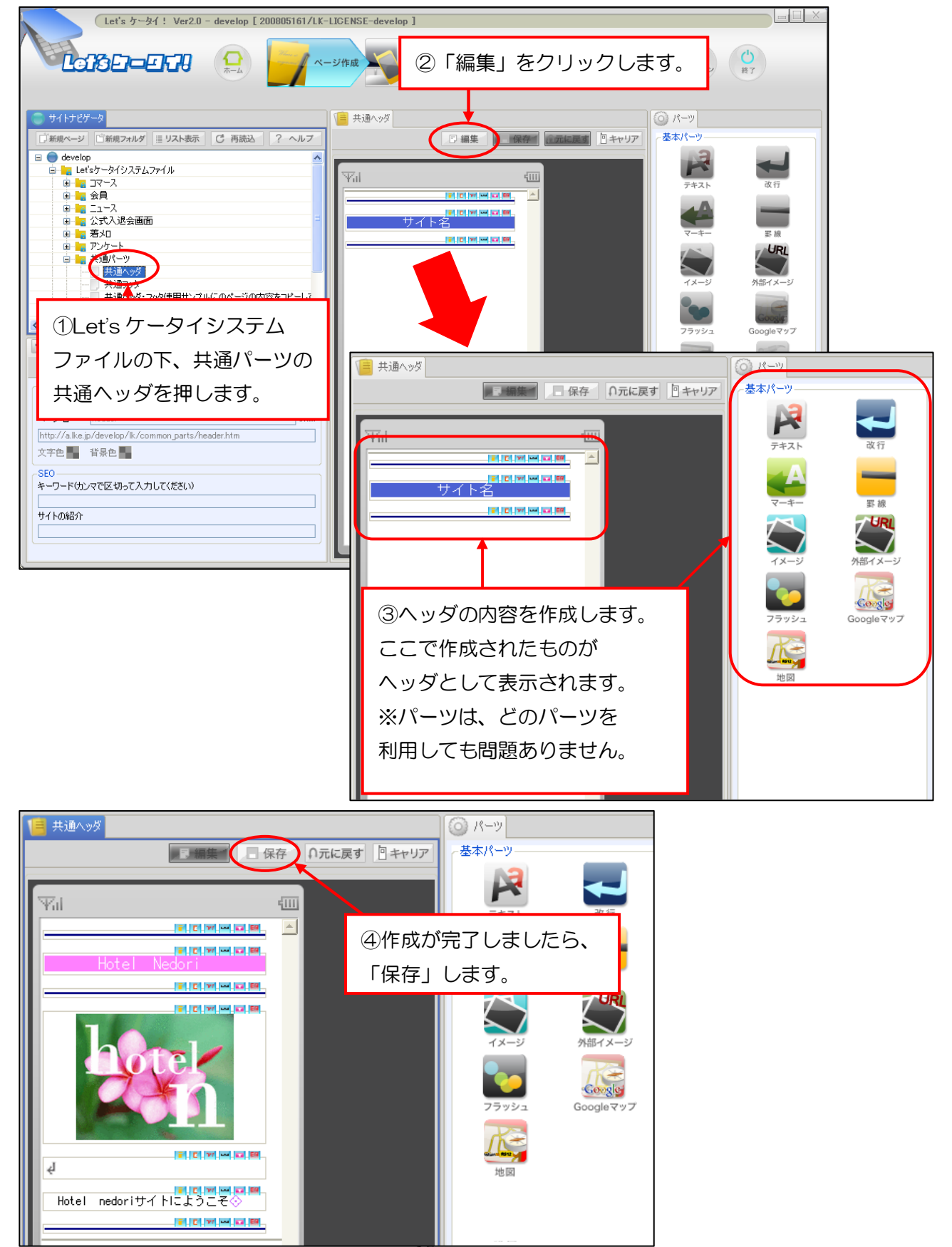

続いてフッダを作成していきます。

| Let's ケータイ! Ver2.0 - develop [ 200805161/LK                                                                                   | -LICENSE-develop ]                              |                                                                        |
|----------------------------------------------------------------------------------------------------|-------------------------------------------------|------------------------------------------------------------------------|
|                                                                                                    | -ッ## ②「編集」をクリックします                              | • ()<br>#7                                                             |
| ①Let's ケータイシステム<br>ファイルの下、共通パーツの<br>共通フッダを押します。                                                                               |                                                 | ツ<br>ニッ<br>Fキスト<br>マーキー<br>マメー・<br>マメー・<br>デ 歩 点<br>デ 歩 点<br>Googleマツブ |
| ページ酸症<br>ページタイトル <u>共通フック</u><br>ページ名 footer<br>http://a.ke.jp/develop/k/common.p<br>文字色 音音色<br>SEO<br>キーワードウンマで区切って入力して(だだい) |                                                 | キャリア<br>基本パーツ<br>デキスト<br>及行                                            |
| サイトの総合介                                                                                                    | ▲TUPベージへ<br>■IIIM●IIE<br>(C)Hotel nedori<br>の容を | ③と同様に、ヘッダの<br>作成していきます。                                                |

ヘッダ・フッダページが完成しましたら、一旦ヘッダ・フッダページの公開処理を 行います。

| Let's ケータイ ! Ver2.0 -                    |                                                                                                    |                                                             |
|------------------------------------------|----------------------------------------------------------------------------------------------------|-------------------------------------------------------------|
| ①Let's ケータイシ<br>ファイルの下、共<br>共通フッダを押し     | ソステム<br>通パーツの<br>ます。                                                                                                    | 新 デジョン ○<br>ガラション ○<br>東7                                   |
|                                          | ペープ数     公開       URL     http://a.ka.pi/develop/lk/common.parts/header.htm       ダイトル     共通ヘッグ       公開は時        ●日時を指定し、公開にす 2008 平年 8 平月13 平日 19 平時28 平分                                                                                                    | テキスト 政行   マーキー 野腹   マーキー 野腹   イメージ 外部イメージ   フラッシュ Googleマップ |
| ○ 編集 ● ● ● ● ● ● ● ● ● ● ● ● ● ● ● ● ● ● | U)2951y20世紀 CDV<-57060JU2U(108<-57 V-578 ペ-5961b) 79:167 * り1ズ電道 公開時間 IZEE CDV-57AU2/DUCU/08<-57 CDV-57AU2/DUCU/08<-57 CDV-57 CDV-57  CDV-57 CDV-57 | 地図<br>カスタム<br>動画                                            |

## <作成したヘッダ・フッダの適用>

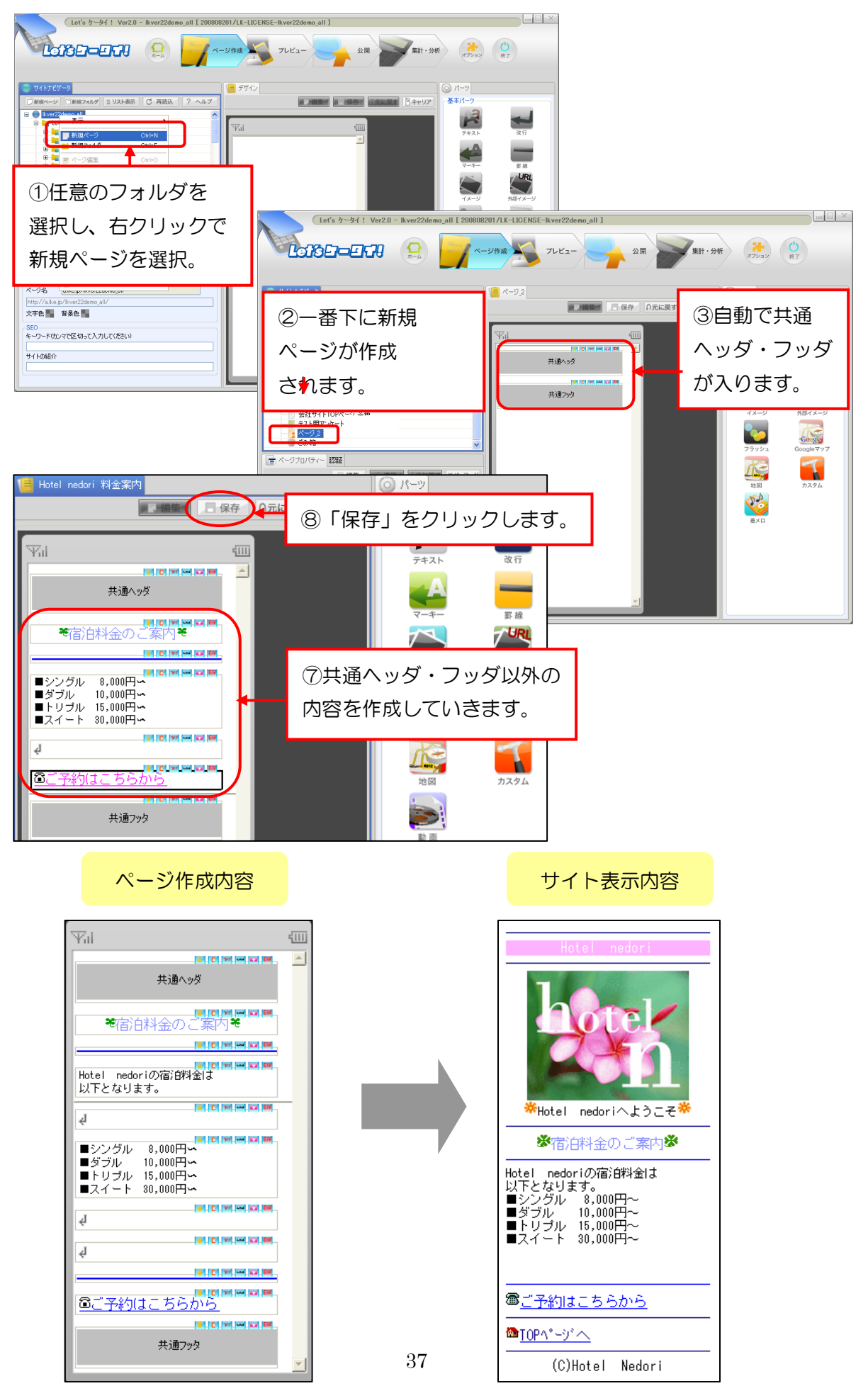